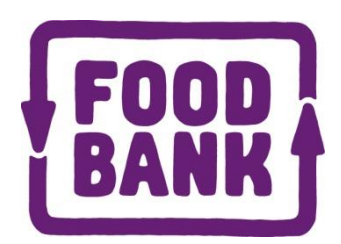

# Web ordering user guide

Welcome to Foodbank's web ordering system. This guide explains how to place your order with Foodbank.

You can use the web ordering system from most web browsers, and we recommend that if you're having problems you upgrade to the latest version. If you still have problems try using Internet Explorer, Firefox, Google Chrome, and Safari (for the Apple Mac). You can also use web ordering from an ipad or smartphone.

# Logging on

On your selected device go to <u>foodbank.org.au</u> and click on Log in which is above the Donate food button. If you don't see log in make sure you're scrolled to the top of the page.

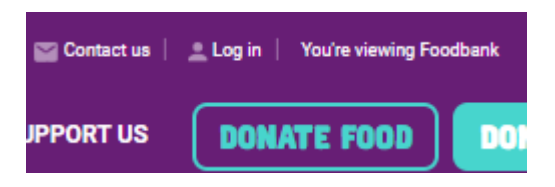

Enter the agency id and password you've been given and click login. If you've forgotten your password you can have it emailed out to the email addresses we have on file for your agency by clicking on Forgot Password.

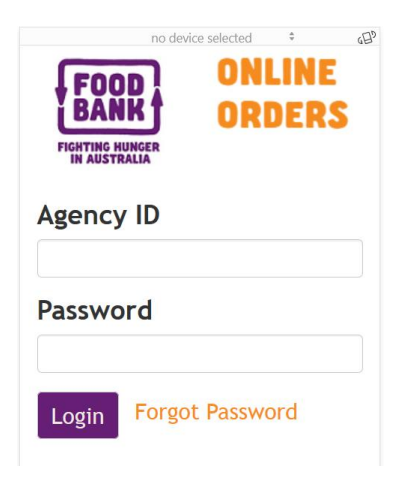

When you get in you'll see a screen like this on your mobile

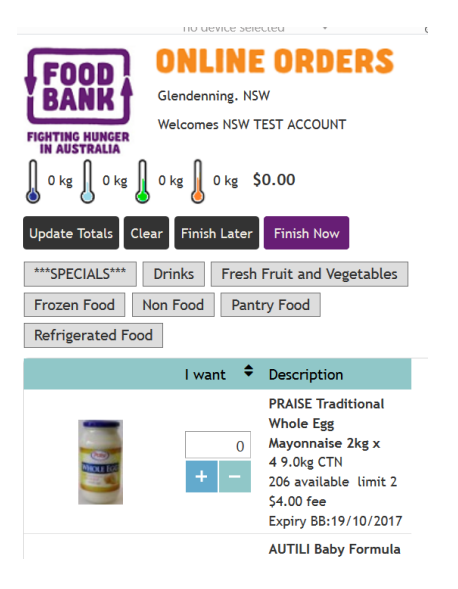

## Which will scroll to this so you can see more products at once

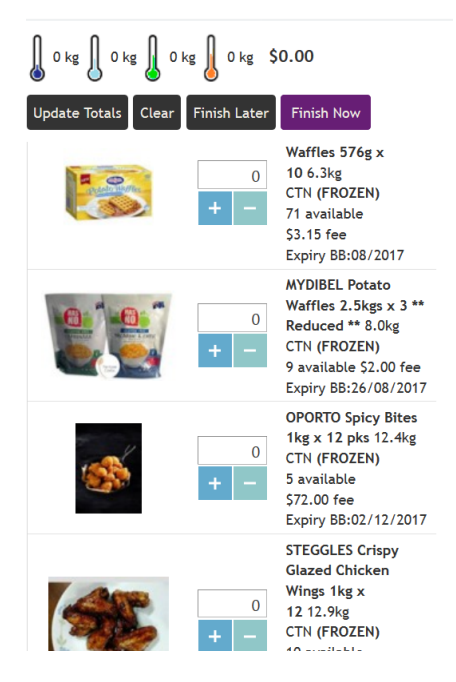

# Or like this on a desktop

| FIGHTING HUNGER | ONLINE ORDERS     Glendenning. NSW     Welcomes NSW TEST ACCOUNT     ***     Drinks   Fresh Fruit and Vegetables     Frozen Food |                                                                            |           |       | 0 kg 0 kg 0 kg 0 kg 0 kg 0 kg   Update Totals Clear Finish Later Finish Now |          |                |                |    | Finish Now                                   |
|-----------------|----------------------------------------------------------------------------------------------------|----------------------------------------------------------------------------|-----------|-------|-----------------------------------------------------------------------------|----------|----------------|----------------|----|----------------------------------------------|
|                 | I want 🗘                                                                                                    | Description                                                                | Available | Limit | Expiry                                                                      | Fee      | Item Number    | Category 🔺     | \$ | Type 🔺 📫                                     |
|                 | 0<br>+ -                                                                                                    | PRAISE Traditional<br>Whole Egg<br>Mayonnaise 2kg x<br>4 9.0kg CTN         | 206       | 2     | BB:19/10/2017                                                               | \$4.00   | 19310047213478 | ***SPECIALS*** | Į  | Dressings, Dips,<br>Condiments &<br>Toppings |
| P               | 0<br>+ -                                                                                                    | AUTILI Baby Formula<br>Follow-On Stage 2<br>(6-12mths)<br>900gx6 6.9kg CTN | 689       |       | UB:27/01/2018                                                               | \$\$2.00 | N12581         | ***SPECIALS*** | Į  | Milk - Shelf<br>Stable                       |
|                 | 0<br>+ -                                                                                                    | Almond Breeze<br>Almond Milk Coffee<br>Flavour<br>250mlx24 6.5kg CTN       | 364       |       | BB:10/09/2017                                                               | \$2.60   | 10041570120955 | Drinks         | Į  | Drinks                                       |
|                 |                                                                                                    |                                                                            |           |       |                                                                             |          |                |                |    |                                              |

We've organised similar products to be together in the list so you can see your choices for similar products all at once. The product description will tell you how much of the

product you're getting for the price, usually a carton. The picture only shows a single inner unit.

If you hover the mouse over a heading, symbol or button you'll get an explanation of what it means.

The simplest way to place an order is simply to scroll down the window and tap or mouse

click the + button to increase the quantity. If you need to enter a large quantity click into the field and use the keyboard.

The TAB key will move you down to the next product, on a mobile you can scroll down the product list using your finger.

To move down a whole screen on a desktop click in the scroll bar on the right hand side below the scroll slider.

## What do the buttons do?

Update Totals After you've entered your order you might want to see how much you've ordered. Clicking the Update Totals button will load the kilos for each temperature type and your ex g.s.t. cost into the top right panel.

|--|

In this case we've ordered 50 kilograms of frozen product, 68 kilos of ambient (room temperature) product, no chilled or fresh.

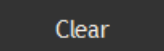

Sets all your order quantities back to zero so you can start the order again.

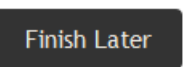

Saves the order to our server so you can log in again later and finish the order off. We don't reserve the stock for you at this point (as you can mind). You would use this if you would be intermeded

still change your mind). You would use this if you were interrupted.

Finish Now

Proceeds to the next stage to give us the final details before sending us the order.

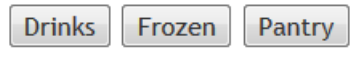

These buttons will scroll the window to the items which are in the section named on the button, so if you wanted to order

from only one section you could click on that straightaway and start scrolling down from there.

To review your order you can click on the Review button and all your products will be redisplayed at the top of the screen.

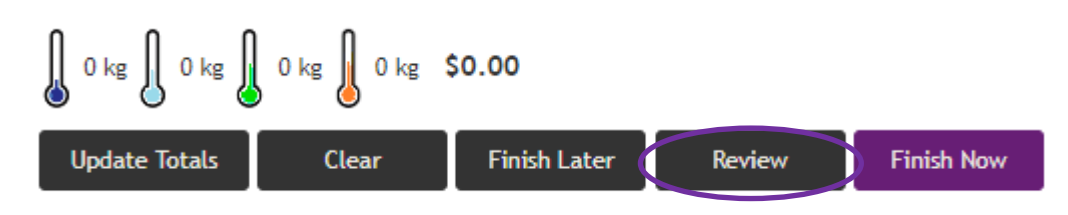

#### Finishing your order

The Finish Now button will bring up this screen.

| nish Now                                                                                             |                              |
|----------------------------------------------------------------------------------------------------|------------------------------|
| Order Summary                                                                                        |                              |
| u 114 kg 0 kg 0 kg 119 kg<br>ex GST: \$484.56<br>GST: \$0.00<br>Total: \$484.56                      | Your good wills be picked up |
| nstructions                                                                                          |                              |
| I will pick my order up on:                                                                          | My reference:                |
| Order notes:                                                                                         |                              |
| A confirmation will be emailed to: christina@exodusyouthworx.org.au<br>Also email a confirmation to: |                              |
|                                                                                                    | Go Back Finish               |

In this screen you MUST specify the date you'll be picking up your goods or having them delivered / sent from foodbank. You may optionally enter a reference number which will be shown on your invoice, some notes for us and an additional email address which the confirmation will be sent to. Multiple email addresses can be entered by separating them with semicolons.

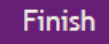

Will send us your order. You'll receive an email confirmation shortly afterwards.